## Návod pro nastavení zasílání aktualit a informací z úřední desky e-mailem

## Registrace pro zasílání aktualit

V případě, že se chcete zaregistrovat a dostávat mailem informace umístěné do složky **Aktuality**, klikněte na hlavní stránce na tlačítko "**Přihlásit se k odběru novinek**".

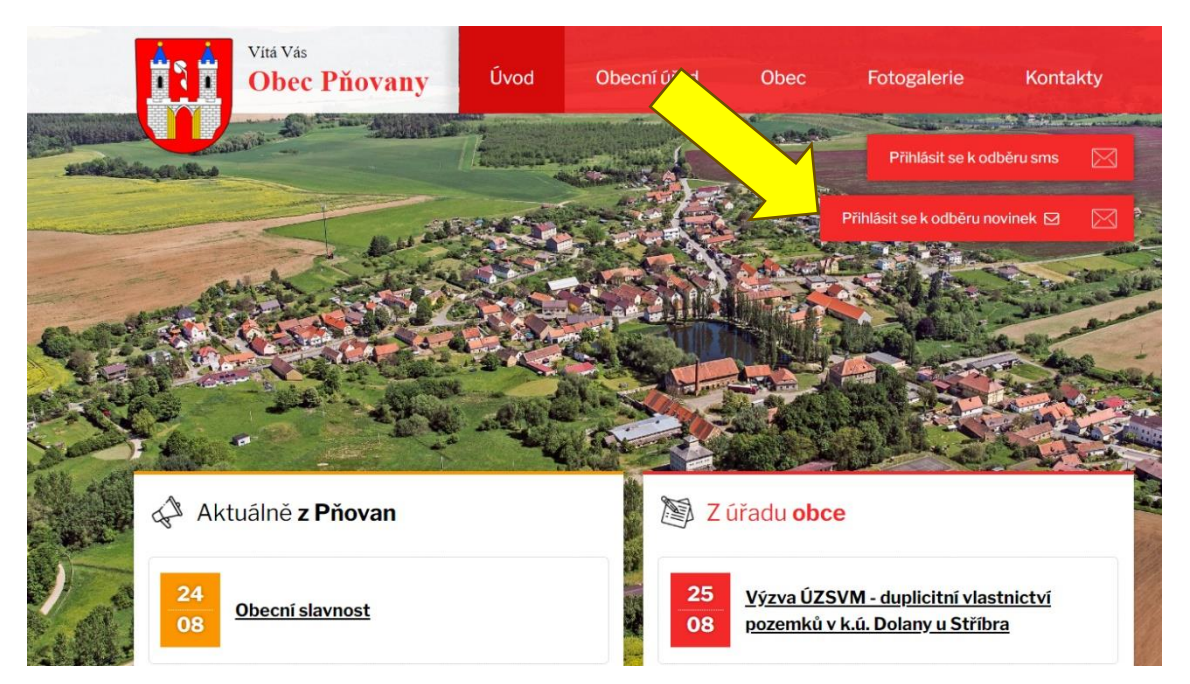

Na stránce, která se zobrazí, zadejte svoji e-mailovou adresu a klikněte na "**Přihlásit se k odběru**".

|                                         | Vitá Vás<br>Obec Pňovany                                                                                    | Úvod                          | Obecní úřad    | Obec | Fotogalerie             | Kontakty    |
|-----------------------------------------|----------------------------------------------------------------------------------------------------|-------------------------------|----------------|------|-------------------------|-------------|
|                                         |                                                                                                    |                               |                |      | Přihlásit se k od       | lbēru sms 🖂 |
| Úvod • Obec                             | ní úřad • Úřední deska • Přihlásit se                                                                       | e k odběru                    |                |      | Přihlásit se k odběru n | ovinek 🗹  🔀 |
|                                         |                                                                                                    |                               |                |      |                         |             |
| <b>Přihlá</b><br>Kodběri                | išení k odběru p                                                                                            | říspěv<br>utři snadné         | (ů             |      |                         |             |
| 1. Zadejte<br>2. Vyčkejte<br>3. Dokonči | níže svou e-mailovou adresu.<br>e na ověřovací e-mail, který během<br>ete registraci kliknutím na odkaz v i | chvíle přistane c<br>e-mailu. | lo vaší pošty. |      |                         |             |
| Email - povini                          | né                                                                                                    |                               |                |      |                         |             |
| Chráněno slu                            | užbou <b>reCAPTCHA</b> .                                                                                    |                               |                |      |                         |             |
| Přihlási                                | t se k odběru Zpět na přel                                                                                  | hled                          |                |      |                         |             |

Následně na zadanou e-mailovou adresu přijde potvrzovací zpráva a pro úspěšné dokončení registrace klikněte na odkaz uvedený ve zprávě a potvrďte odběr aktualit na zobrazené stránce. Nyní máte zaregistrovanou e-mailovou adresu pro zasílání aktualit.

## Registrace pro zasílání informací z úřední desky

V případě, že se chcete zaregistrovat a dostávat mailem také informace umístěné do složky Úřední deska, je nutné se přihlásit k odběru těchto informací. Klikněte na záložku Obecní úřad a pak zvolte podzáložku Úřední deska.

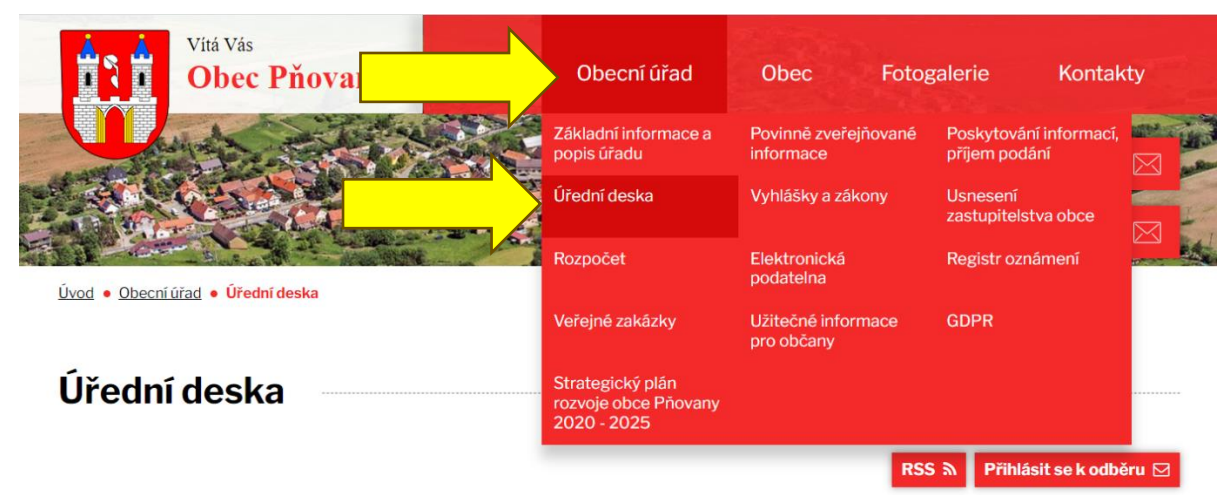

Prohlašujeme, že v souladu se zákonem č. 106/1999 Sb., o svobodném přístupu k informacím, jsou na elektronické i listinné úřední desce obce vyvěšeny stejné dokumenty. V případě vícestránkových dokumentů může být na listinné úřední desce uvedeno pouze oznámení o vyvěšení, přičemž originál dokumentu lze prohlédnout na obecním úřadě.

Listinná úřední deska je umístěna u obchodu a je přístupná 24h denně.

Kategorie: 2015 2016 2017 2019 2021 2022 2023

| Název 🍦                                                                         | Vyvěšeno ÷ | Sejmuto <sup>‡</sup> |  |
|---------------------------------------------------------------------------------|------------|----------------------|--|
|                                                                                 |            |                      |  |
| Výzva ÚZSVM - duplicitní vlastnictví pozemků v k.ú. Dolany u Stříbra 🗋          | 25.8.2023  | 31.12.2023           |  |
| Pozvánka na veřejné zasedání zastupitelstva obce Pňovany 🗋                      | 22.8.2023  | 31.8.2023            |  |
| Vořajná wybláčka, apakované vořojné projednání návrbu úzomního plánu Dňovany. 🗗 | 11 9 2022  | 20 0 2023            |  |

## Na stránce Úřední deska následně klikněte na tlačítko "Přihlásit se k odběru".

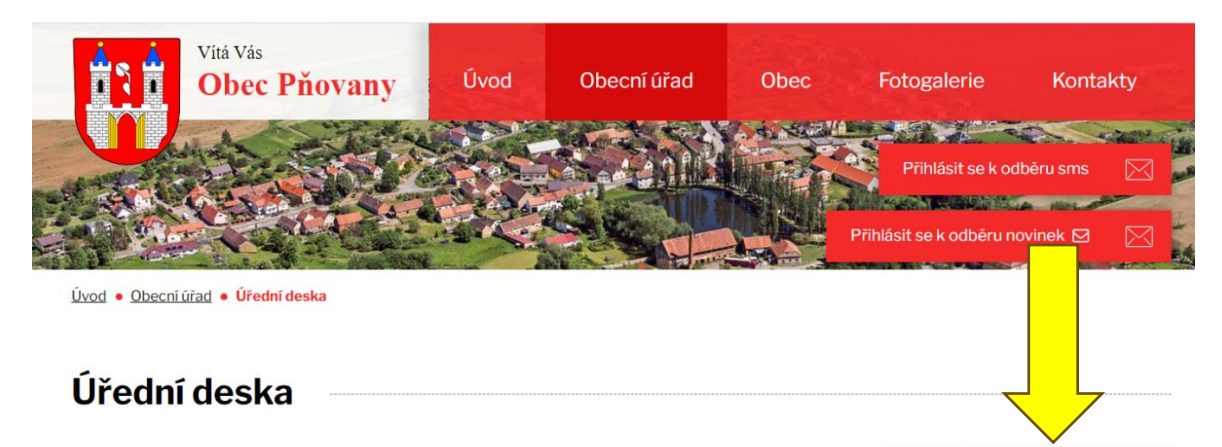

Prohlašujeme, že v souladu se zákonem č. 106/1999 Sb., o svobodném přístupu k informacím, jsou na elektronické i listinné úřední desce obce vyvěšeny stejné dokumenty. V případě vícestránkových dokumentů může být na listinné úřední desce uvedeno pouze oznámení o vyvěšení, přičemž originál dokumentu lze prohlédnout na obecním úřadě.

RSS 🤊

Přihlásit se k odběru 🖂

Listinná úřední deska je umístěna u obchodu a je přístupná 24h denně.

Na stránce, která se zobrazí, zadejte svoji e-mailovou adresu a klikněte na "**Přihlásit se** k odběru".

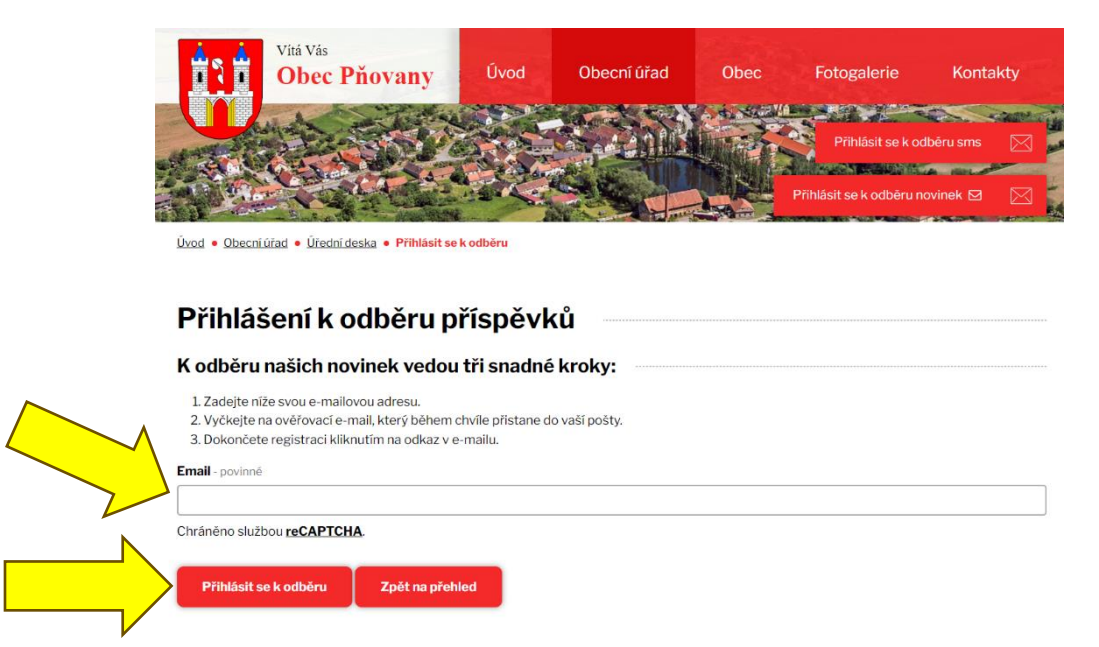

Následně na zadanou e-mailovou adresu přijde potvrzovací zpráva a pro úspěšné dokončení registrace klikněte na odkaz uvedený ve zprávě. Zobrazí se stránka Potvrzení odběru, kde zadáte své jméno, zaškrtnete Vybrat vše + Potvrzení seznámení s informací o zpracování osobních údajů a kliknete na tlačítko Uložit nastavení odběru.

|                                                                                                    | Vitá Vás<br>Obec Pňovany                          | Úvod              | Obecní úřad         | Obec | Fotogalerie             | Kontakty    |     |
|----------------------------------------------------------------------------------------------------|---------------------------------------------------|-------------------|---------------------|------|-------------------------|-------------|-----|
| The second second second second second second second second second second second second second second second s |                                                   |                   |                     |      | Přihlásit se k or       | dbēru sms 🛛 | にある |
|                                                                                                    |                                                   |                   |                     |      | Přihlásit se k odběru n | iovinek 🛛 🔀 |     |
|                                                                                                    | Úvod • Obecní úřad • Úřední deska                 |                   |                     |      |                         |             |     |
|                                                                                                    | Potvrzení odběru                                  |                   |                     |      |                         |             |     |
|                                                                                                    | thlecha@volnv cz                                  |                   |                     |      |                         |             |     |
|                                                                                                    |                                                   |                   |                     |      |                         |             |     |
|                                                                                                    | • 🗹 Vybrat/odebrat vše                            |                   |                     |      |                         |             |     |
| /                                                                                                    | <ul> <li>Úřední deska - všechny štítky</li> </ul> |                   |                     |      |                         |             |     |
|                                                                                                    | 2015                                              |                   |                     |      |                         |             |     |
|                                                                                                    | <ul> <li>2017</li> </ul>                          |                   |                     |      |                         |             |     |
|                                                                                                    | ■ 2019                                            |                   |                     |      |                         |             |     |
|                                                                                                    | <ul> <li>2021</li> <li>2022</li> </ul>            |                   |                     |      |                         |             |     |
|                                                                                                    | <ul> <li>2022</li> <li>2023</li> </ul>            |                   |                     |      |                         |             |     |
|                                                                                                    | <ul> <li>Aktuality - všechny štítky</li> </ul>    |                   |                     |      |                         |             |     |
|                                                                                                    | <ul> <li>2023</li> </ul>                          |                   |                     |      |                         |             |     |
|                                                                                                    | Potvrzuji seznámení s informacemi o zprod         | vání osobních úda | ij <u>ů</u> povinné |      |                         |             |     |
|                                                                                                    | Uložit nastavení odběru                           |                   |                     |      |                         |             |     |

Nyní máte zaregistrovanou e-mailovou adresu pro zasílání aktualit i informací z úřední desky.

Poznámka: V případě přihlášení se k odběru SMS nejsou aktuality a ani informace z úřední desky posílány SMS zprávou. SMS zprávy jsou určeny pouze pro odeslání akutních informací např. v případě nějakého nebezpečí.